### ×

# **Manter Equipe**

Esta funcionalidade, que pertence ao módulo **Atendimento ao Público**, tem a finalidade de alterar, manter ou remover uma equipe cadastrada. A opção pode ser acessada via **Menu de Sistema**, através do caminho: **GSAN > Atendimento ao Público > Ordem de Serviço > Manter Equipe**.

Feito isso, o sistema exibe a tela de filtro a seguir:

### Observação

Informamos que os dados exibidos nas telas a seguir são fictícios, e não retratam informações de clientes.

Last update: 22/01/2020 19:32

|                                                  | ② Gsan -> Atendimento ao Publico -> Ordem de Servi | co -> Manter Equipe |
|--------------------------------------------------|----------------------------------------------------|---------------------|
| Filtrar Equipe                                   |                                                    |                     |
| Para manter a(s) equipe(s), informe os dados     | abaixo:                                            | 🗹 Atualizar         |
| Código da Equipe:                                |                                                    |                     |
| Nome da Equipe:                                  |                                                    |                     |
|                                                  | 💿 Iniciando pelo texto 🔘 Contendo o texto          |                     |
| Número da Placa:                                 |                                                    |                     |
| Carga de Trabalho Diária(hora):                  |                                                    |                     |
| Código DDD do Município:                         |                                                    |                     |
| Número do Telefone:                              |                                                    |                     |
| Número do IMEI do aparelho:                      |                                                    |                     |
| Unidada Organizacionali                          |                                                    |                     |
| Unidade Organizacional:                          |                                                    | Ø                   |
|                                                  |                                                    |                     |
| Funcionário:                                     |                                                    | Ø                   |
|                                                  |                                                    |                     |
| Serviço Perfil Tipo:                             |                                                    | N                   |
|                                                  |                                                    | 9                   |
| Usuario Responsavel Pela Execução do<br>Servico: |                                                    | ~                   |
|                                                  |                                                    | 9                   |
| Equipamento Especial:                            | •                                                  |                     |
| Indicador de Uso                                 | Ative Alustice Todae                               |                     |
| Indicador de Programação Automática:             |                                                    |                     |
| Indicador de Manter Programação com OS           |                                                    |                     |
| do Dia Anterior:                                 |                                                    |                     |
| Limpar                                           |                                                    | Filtrar             |
|                                                  | Versão: Corretiva (Patek) 27/40/2                  | 047 . 49-02-05      |
|                                                  | versao. Corretiva (Batch) 2//10/2                  | 017 - 18:02:0;      |

Acima, informe no mínimo uma das opções de preenchimento de campo e clique no botão **Filtrar**. Para limpar o conteúdo de toda tela de filtro, clique no botão **Limpar**. Clicado no botão de filtro, o sistema visualiza a tela abaixo:

| Todos | Código    | Nome                    | Placa   | Codigo<br>DDD do<br>Município | Numero<br>Telefone | Numero IMEI do<br>Aparelho | Unidade<br>Organizacional | Tipo d<br>Perfil<br>Serviç |
|-------|-----------|-------------------------|---------|-------------------------------|--------------------|----------------------------|---------------------------|----------------------------|
|       | <u>50</u> | URCE 01                 | MYI7111 |                               | 321                | 987                        | 7 <b>1</b> 01             | 2                          |
|       | <u>51</u> | URCE 02                 | MYI7121 |                               | 42342343           | 343242423423423            | 7101                      | 2                          |
|       | <u>52</u> | URPA<br>CADASTRO        |         | 84                            | 36435582           | 1                          | 5200                      | 1                          |
|       | <u>53</u> | URCE<br>CADASTRO<br>02  | MYS0127 |                               | 44                 | 44                         | 1400                      | 1                          |
|       | <u>75</u> | FROTA 695 -<br>RETO     |         |                               |                    | 352869086603532            | 1020                      | 3                          |
|       | <u>76</u> | FROTA 690 -<br>RETO     |         |                               |                    | 3528690866035231           | 1020                      | 3                          |
|       | <u>77</u> | FROTA 692 -<br>RETO     |         |                               |                    | 352869086603530            | 1020                      | 3                          |
|       | <u>78</u> | FROTA 691 -<br>RETO     |         |                               |                    | 352869086603529            | 1020                      | 3                          |
|       | <u>79</u> | FROTA 154 -<br>HIDROJAT | MYE2769 | _                             |                    | 352869086603528            | 1020                      | 3                          |
|       | <u>80</u> | FROTA 155 -<br>HIDROJAT |         |                               |                    | 352869086603527            | 1020                      | 3                          |

As funcionalidades de **Inserir Equipe** e **Manter Equipe** foram alteradas para permitir informar o agrupamento de bairros da unidade organizacional selecionada; neste caso, a unidade repavimentadora, como novo atributo necessário para programação das ordens de serviço de repavimentação por unidade e bairro do município. Este atributo só poderá ser informado quando a unidade organizacional em questão for uma unidade do tipo repavimentadora.

Agora, para remover uma equipe, clique no checkbox da equipe desejada e, em seguida no botão

Remover . Para remover todas as equipes, clique no *link* **Todos** e, em seguida no botão Remover

Para atualizar uma equipe, clique no *link* correspondente no campo **Código** (referente ao número da equipe desejada), e o sistema exibirá a tela abaixo:

| Atualizar Equipe                          | 1                      |                                          |                          |  |  |
|-------------------------------------------|------------------------|------------------------------------------|--------------------------|--|--|
| Para atualizar a equipe                   | , informe os dados aba | aixo:                                    |                          |  |  |
| Código da Equipe:                         |                        | 50                                       |                          |  |  |
| Nome da Equipe: *                         |                        | URCE 01                                  |                          |  |  |
| Placa do Veículo :                        |                        | MYI7111                                  |                          |  |  |
| Carga de Trabalho Dia                     | ı (hora): *            | 1                                        |                          |  |  |
| Codigo DDD do Munic                       | :ípio :                |                                          |                          |  |  |
| Número do Telefone: *                     | •                      | 321                                      |                          |  |  |
| Número do IMEI do ap                      | arelho: *              | 987                                      |                          |  |  |
|                                           |                        | 7101                                     |                          |  |  |
| Unidade Organizacional: *                 |                        | ESCRITORIO LOCAL DE ASSU                 | ESCRITORIO LOCAL DE ASSU |  |  |
|                                           |                        | 8                                        |                          |  |  |
| Agrupamento Bairro F                      | Repavimentadora:       | Y                                        |                          |  |  |
| Natureza da Equipe:                       |                        | OPERACIONAL AGUA                         |                          |  |  |
|                                           |                        | 2                                        |                          |  |  |
| Tipo Perfil Serviço:                      |                        | PERFIL 02                                |                          |  |  |
|                                           |                        | 8                                        |                          |  |  |
| Usuário Responsavel                       | Pela Execução do       |                                          |                          |  |  |
| Serviço:                                  |                        |                                          | Ø                        |  |  |
| Indicador de Uso:                         |                        | Ativo O Inativo                          |                          |  |  |
| Indicador de Program                      | ação Automática:       | ◯ Sim ◉ Não                              |                          |  |  |
| Indicador de Manter P<br>do Dia Anterior: | rogramação com OS      | ● Sim ○ Não                              |                          |  |  |
| Componentes da Equi                       | ipe                    |                                          | Adicionar                |  |  |
| Remover Respons                           | ável Funcionário       | Nome do Componente                       |                          |  |  |
| NÃO                                       | 3617                   | LEVI VICENTE DIAS DA SILVA               |                          |  |  |
| SIM                                       | 3430                   | FRANCISCO ASSIS DE MEDEIROS JUNIOR       |                          |  |  |
| Inclusão de Equipame                      | entos Especiais        |                                          | Adicionar                |  |  |
| Rémover Descrição                         |                        | Qu                                       | antidade                 |  |  |
| Voltar Desfazer                           | Cancelar               | * Campos obrigatórios                    | Atualizar                |  |  |
|                                           |                        | Versão: Corretiva (Batch) <u>27/10/2</u> | 017 - 18:02:0            |  |  |

#### Atenção: a tela de atualização das equipes da SAAE-Sorocaba traz campos diferentes e pode ser visualizada AQUI.

Use a tela acima para alterar ou complementar as informações na base de dados. Em seguida, clique no botão <u>Atualizar</u> (para detalhes sobre o preenchimento dos campos, clique **AQUI**). O sistema efetua algumas **validações**. Ao clicar no *link* do campo **Nome do Componente**, o sistema exibe uma tela de pop-up, que permite alterar os dados do componente da equipe cadastrada. Ao clicar em <u>Adicionar</u>, o sistema exibe as telas a seguir, para adição de componentes ou equipes:

| Tela | para Adiciona | r Componentes | s da | Equip | e |
|------|---------------|---------------|------|-------|---|
|------|---------------|---------------|------|-------|---|

| Preencha os car          | npos para inserir um componente da equipe: |   |
|--------------------------|--------------------------------------------|---|
| Responsável: *           | 🖲 Sim 💛 Não                                |   |
| Funcionário:             | R                                          | Ø |
| Nome do<br>Componente: * | ТО                                         |   |

### Tela para Adicionar Equipamentos da Equipe

| Adicionar Equipamen          | tos da Equipe                 |   |
|------------------------------|-------------------------------|---|
| Preencha os campos para inse | rir um Equipamento da equipe: |   |
| Equipamento Especial: *      |                               | • |
| Quantidade: *                |                               |   |
| * Campos obrigatórios        |                               |   |

**GSANAS** 

Para o acompanhamento de ordens de serviço comerciais e operacionais, denominado **GSANAS**, alguns pontos são importantes.

1.

É através da opção **Manter Tipo de Serviço**, que o usuário informa ao sistema quais os tipos de serviço que farão parte da programação automática e o tempo de execução para cada serviço. Este campo será importante para que a carga de trabalho diário por equipe não seja ultrapassada. 2.

É na funcionalidade **Atualizar Equipe** acima que o usuário pode atualizar o **IMEI** do aparelho e o número do celular. Preenchidos estes campos, as ordens de serviço programadas serão transmitidas de forma online.

3.

Uma vez configurada a equipe, o sistema fará diariamente a geração dos arquivos de roteiro contendo as ordens de serviço automáticas, levando em consideração as configurações para priorização das ordens de serviço. Para que isso ocorra, é cadastrado o processo 263 – **PROGRAMAÇÃO AUTO. ROTEIRO**, através da opção do **GSAN Inserir Processo**.

4.

As ordens de serviços não finalizadas no dia anterior, são priorizadas para a programação do dia seguinte para a mesma equipe.

5.

No dia seguinte, a ordem de serviço não executada por falta do equipamento necessário é programada para uma equipe do mesmo local que tenha o equipamento. Caso nenhuma equipe do mesmo local da ordem de serviço tenha o equipamento, a programação deve ser feita manualmente.

6.

São aplicadas regras de priorização parametrizadas no **GSAN**, para a geração das ordens de serviço para as equipes.

7.

Nas opções **Inserir/Manter Tipo do Serviço**, o usuário informa se o tipo de serviço terá atualização manual ou automática. Nesta etapa, o usuário poderá trabalhar o planejamento do atendimento das ordens de serviço marcadas como automáticas através de opções do sistema **GSAN** que permitem a parametrização das regras de priorização das ordens de serviço.

**8**.

É na funcionalidade **Atualizar Equipe** da **CASAL** (abaixo) que é possível atribuir hidrômetros para as equipes **GSANAS** em campo, que estejam executando ordens de serviço de instalação e substituição de hidrômetro.

### **Atualizar Equipe CASAL**

| Para atualizar<br>Código da Equ<br>Nome da Equ<br>Placa do Veíc<br>Carga de Tral<br>Codigo DDD d<br>Número do Te<br>Número do IM<br>Unidade Orga<br>Agrupamento<br>Natureza da E | a equipe, inform<br>quipe:<br>tipe: *<br>culo :<br>balho Dia (hora<br>do Município :<br>elefone:<br>MEI do aparelho<br>anizacional: * | ne os dados aba<br>1): *<br>D:   | 462<br>EQUIPE CHIC<br>8<br>81<br>9970824<br>352347070330     | O GSANAS                                                  |                                 |                               |
|----------------------------------------------------------------------------------------------------|----------------------------------------------------------------------------------------------------|----------------------------------|--------------------------------------------------------------|-----------------------------------------------------------|---------------------------------|-------------------------------|
| Código da Equ<br>Nome da Equ<br>Placa do Veíc<br>Carga de Tral<br>Codigo DDD d<br>Número do Te<br>Número do IN<br>Unidade Orga<br>Agrupamento<br>Natureza da E                   | quipe:<br>sulo:<br>balho Dia (hora<br>do Município:<br>elefone:<br>MEI do aparelho<br>anizacional: *                                  | ı): *<br>D:                      | 462<br>EQUIPE CHIC<br>8<br>81<br>9970824<br>352347070330     | CO GSANAS                                                 |                                 |                               |
| Nome da Equ<br>Placa do Veíc<br>Carga de Tral<br>Codigo DDD d<br>Número do Te<br>Número do IN<br>Unidade Orga<br>Agrupamento<br>Natureza da E                                    | ijpe: *<br>culo :<br>balho Dia (hora<br>do Município :<br>elefone:<br>MEI do aparelho<br>anizacional: *                               | ı): *<br>D:                      | EQUIPE CHIC<br>8<br>81<br>9970824<br>352347070330            | O GSANAS                                                  |                                 |                               |
| Placa do Veíc<br>Carga de Tral<br>Codigo DDD<br>Número do Te<br>Número do IN<br>Unidade Orga<br>Agrupamento<br>Natureza da E                                                     | culo :<br>balho Dia (hora<br>do Município :<br>elefone:<br>MEI do aparelho<br>anizacional: *                                          | ı): *<br>D:                      | 8<br>81<br>9970824<br>352347070330                           | 281                                                       |                                 |                               |
| Carga de Tral<br>Codigo DDD (<br>Número do Te<br>Número do IN<br>Unidade Orga<br>Agrupamento<br>Natureza da E                                                                    | balho Dia (hora<br>do Município :<br>elefone:<br>MEI do aparelho<br>anizacional: *                                                    | ı): *<br>D:                      | 8<br>81<br>9970824<br>352347070330                           | 081                                                       |                                 |                               |
| Codigo DDD (<br>Número do Te<br>Número do IN<br>Unidade Orga<br>Agrupamento<br>Natureza da E                                                                                     | do Município :<br>elefone:<br>MEI do aparelho<br>anizacional: *                                                                       | <b>D</b> :                       | 81<br>9970824<br>352347070330                                | 081                                                       |                                 |                               |
| Número do Te<br>Número do IN<br>Unidade Orga<br>Agrupamento<br>Natureza da E                                                                                                    | elefone:<br>MEI do aparelho<br>anizacional: *                                                                                         | D:                               | 9970824<br>352347070330                                      | 081                                                       |                                 |                               |
| Número do IN<br>Unidade Orga<br>Agrupamento<br>Natureza da E                                                                                                    | MEI do aparelho<br>anizacional: *                                                                                                    | D:                               | 35234707033                                                  | 081                                                       |                                 |                               |
| Unidade Orga<br>Agrupamento<br>Natureza da E                                                                                                    | anizacional: *                                                                                                    |                                  |                                                              |                                                           |                                 |                               |
| Agrupamento<br>Natureza da E                                                                                                    |                                                                                                    |                                  | 93000<br>AGUAS DO AG                                         | GRESTE SA                                                 |                                 |                               |
| Natureza da E                                                                                                    | o Bairro Repavi                                                                                                    | imentadora:                      | •                                                            |                                                           |                                 |                               |
|                                                                                                    | Equipe:                                                                                                    |                                  | OPERACION                                                    | AL 🔻                                                      |                                 |                               |
|                                                                                                    |                                                                                                    |                                  | 2                                                            |                                                           |                                 |                               |
| Tipo Perfil Se                                                                                                    | erviço:                                                                                                    |                                  | PERFIL 2                                                     |                                                           |                                 |                               |
|                                                                                                    |                                                                                                    |                                  | 8                                                            | 0                                                         |                                 |                               |
| Usuário Resp                                                                                                    | oonsavel Pela E                                                                                                    | xecução do                       | admin                                                        | R                                                         |                                 |                               |
| Serviço:                                                                                                    |                                                                                                    |                                  | GCOM                                                         |                                                           |                                 | Ø                             |
| Indicador de                                                                                                    | Uso:                                                                                                    |                                  | Ativo I                                                      | nativo                                                    |                                 |                               |
| Indicador de<br>Indicador de<br>do Dia Anteri                                                                                                    | Programação A<br>Manter Progran<br>or:                                                                                                | Automática:<br>mação com OS      | <ul> <li>Sim</li> <li>Ná</li> <li>Sim</li> <li>Ná</li> </ul> | io<br>io                                                  |                                 |                               |
| Componente                                                                                                    | e de Caulos                                                                                                    |                                  |                                                              |                                                           |                                 |                               |
| Remover                                                                                                    | s da Equipe<br>Responsável                                                                                                    | Funcionário                      |                                                              | Nome do Co                                                | mponente                        | Adicio                        |
| Remover I                                                                                                    | s da Equipe<br>Responsável<br>NÃO                                                                                                    | Funcionário                      | TESTE 2                                                      | Nome do Co                                                | mponente                        | Adicio                        |
| Remover I                                                                                                    | s da Equipe<br>Responsável<br>NÃO<br>SIM                                                                                              | Funcionário                      | TESTE 2<br>RODRIGO MACI                                      | Nome do Co<br>EL                                          | mponente                        | Adicio                        |
| Remover I<br>©<br>Inclusão de E                                                                                                    | s da Equipe<br>Responsável<br>NÃO<br>SIM<br>Equipamentos I                                                                            | Funcionário<br>Especiais         | TESTE 2<br>RODRIGO MACI                                      | Nome do Co<br>EL                                          | mponente                        | Adicio                        |
| Remover  <br>(3)<br>(3)<br>Inclusão de E<br>Remover D                                                                                                    | s da Equipe<br>Responsável<br>NÃO<br>SIM<br>Equipamentos I<br>Descrição                                                               | Funcionário<br>Especiais         | TESTE 2<br>RODRIGO MACI                                      | Nome do Co<br><u>EL</u>                                   | mponente<br>Qu                  | Adicio<br>Adicio<br>Jantidade |
| Remover  <br>O<br>Inclusão de E<br>Remover D                                                                                                    | s da Equipe<br>Responsável<br>NÃO<br>SIM<br>Equipamentos H<br>Descrição                                                               | Funcionário<br>Especiais<br>Dado | TESTE 2<br>RODRIGO MACI<br>os do(s) Hidrômet                 | Nome do Co<br>EL<br>ro(s)                                 | mponente<br>Qu                  | Adicio<br>Adicio<br>uantidade |
| Remover D<br>Número do H                                                                                                    | s da Equipe<br>Responsável<br>NÃO<br>SIM<br>Equipamentos I<br>Descrição<br>Hidrômetro:                                                | Funcionário<br>Especiais<br>Dado | TESTE 2<br>RODRIGO MACI<br>os do(s) Hidrômet                 | Nome do Co<br><u>EL</u><br>ro(s)                          | mponente<br>Qu                  | Adicio<br>Adicio<br>Jantidade |
| Remover D<br>Conclusão de E<br>Remover D<br>Número do H<br>Fixo:                                                                                                    | s da Equipe<br>Responsável<br>NÃO<br>SIM<br>Equipamentos I<br>Descrição<br>Hidrômetro:                                                | Funcionário<br>Especiais<br>Dado | TESTE 2<br>RODRIGO MACI<br>os do(s) Hidrômet                 | Nome do Co<br>EL<br>ro(s)                                 | mponente<br>Qu                  | Adicio<br>Adicio<br>Jantidade |
| Remover I<br>S<br>Inclusão de E<br>Remover D<br>Número do H<br>Fixo:<br>Faixa:                                                                                                   | s da Equipe<br>Responsável<br>NÃO<br>SIM<br>Equipamentos I<br>Descrição<br>Hidrômetro:                                                | Funcionário<br>Especiais<br>Dado | TESTE 2<br>RODRIGO MACI                                      | Nome do Co<br>EL<br>ro(s)                                 | mponente<br>Qu                  | Adicio<br>Adicio<br>uantidade |
| Remover D<br>Número do H<br>Fixo:<br>Faixa:                                                                                                    | s da Equipe<br>Responsável<br>NÃO<br>SIM<br>Equipamentos I<br>Descrição<br>Hidrômetro:                                                | Funcionário<br>Especiais<br>Dado | TESTE 2<br>RODRIGO MACI<br>os do(s) Hidrômet                 | Nome do Co<br>EL<br>ro(s)                                 | mponente<br>Qu                  | Adicio                        |
| Remover D<br>Número do H<br>Fixo:<br>Faixa:                                                                                                    | s da Equipe<br>Responsável<br>NÃO<br>SIM<br>Equipamentos I<br>Descrição<br>Hidrômetro:                                                | Funcionário<br>Especiais<br>Dado | TESTE 2<br>RODRIGO MACI                                      | Nome do Co<br>EL<br>ro(s)<br>Ano de<br>Fabricação         | mponente<br>Qu<br>Marca         | Adicio<br>antidade            |
| Remover D<br>Número do P<br>Fixo:<br>Faixa:                                                                                                    | s da Equipe<br>Responsável<br>NÃO<br>SIM<br>Equipamentos I<br>Descrição<br>Hidrômetro:                                                | Funcionário<br>Especiais<br>Dado | TESTE 2<br>RODRIGO MACI                                      | Nome do Co<br>EL<br>ro(s)<br>Ano de<br>Fabricação<br>2018 | mponente<br>Qu<br>Marca<br>ASIM | Adicio<br>Adicio<br>Iantidade |

Base de Conhecimento de Gestão Comercial de Saneamento - https://www.gsan.com.br/

Acima, é possível atribuir hidrômetros à equipe, removendo ou adicionando hidrômetros no quadro **Dados dos Hidrômetros**. Ainda que o roteiro já esteja sendo executado em campo, é possível incluir novos hidrômetros para a equipe. Após a atualização da equipe, os hidrômetros também são atualizados no roteiro do *aparelho mobile* que está rodando o **GSANAS**, sendo exibidos no campo **Número do Hidrômetro Novo**, conforme exemplo **AQUI**.

**Atualizar Equipe SAAE-Sorocaba** 

| ara atuanzar                                                                                                    | r a equipe, int                                                                                                    | forme os dados abai | IX <b>0</b> :                                                                                                    |                                                                                         |
|----------------------------------------------------------------------------------------------------|----------------------------------------------------------------------------------------------------|---------------------|----------------------------------------------------------------------------------------------------|-----------------------------------------------------------------------------------------|
| ódigo da Eo                                                                                                    | quipe:                                                                                                    |                     | 1                                                                                                    |                                                                                         |
| lome da Equ                                                                                                    | uipe:*                                                                                                    |                     | CARRO59                                                                                                    |                                                                                         |
| laca do Veío                                                                                                    | culo:                                                                                                    |                     |                                                                                                    |                                                                                         |
| arga de Tra                                                                                                    | balho Dia (h                                                                                                    | ora):*              | 8                                                                                                    |                                                                                         |
| ódigo DDD                                                                                                    | do Municípi                                                                                                    | o:                  |                                                                                                    |                                                                                         |
| lúmero do T                                                                                                    | elefone:                                                                                                    |                     |                                                                                                    |                                                                                         |
| lúmero do II                                                                                                    | MEI do apare                                                                                                    | elho:               | 0                                                                                                    |                                                                                         |
| Inidade Org                                                                                                    | anizacional:                                                                                                    | •                   | 50660 SETOR DE REDE E LIGACAO DE E                                                                                                    | SGOTO                                                                                   |
| grupamente                                                                                                    | o Bairro Rep                                                                                                    | avimentadora:       | €<br>▼                                                                                                    |                                                                                         |
| latureza da l                                                                                                    | Equipe:                                                                                                    |                     |                                                                                                    |                                                                                         |
| ipo Perfil Se                                                                                                    | ervico:*                                                                                                    |                     |                                                                                                    |                                                                                         |
|                                                                                                    |                                                                                                    |                     |                                                                                                    |                                                                                         |
|                                                                                                    |                                                                                                    |                     |                                                                                                    |                                                                                         |
| suario Resp<br>erviço:                                                                                                    | ponsavel Pe                                                                                                    | a Execução do       |                                                                                                    |                                                                                         |
| dicador da                                                                                                    | liso:                                                                                                    |                     |                                                                                                    | 9                                                                                       |
| ndicador de                                                                                                    | Programaca                                                                                                    | io Automática:      |                                                                                                    |                                                                                         |
| ndicador de                                                                                                    | Manter Proc                                                                                                    | ramação com OS      |                                                                                                    |                                                                                         |
| o Dia Anteri                                                                                                    | ior:                                                                                                    | ,                   | U Sim ● Não                                                                                                    |                                                                                         |
| rea de Repa                                                                                                    | aro Atendida                                                                                                    | 1 (M²):             | até                                                                                                    |                                                                                         |
|                                                                                                    |                                                                                                    |                     |                                                                                                    |                                                                                         |
|                                                                                                    |                                                                                                    | R                   | egiões Atendidas                                                                                                    | ~                                                                                       |
| Município:*                                                                                                    |                                                                                                    | R                   |                                                                                                    | 8                                                                                       |
| Bairro:                                                                                                    |                                                                                                    | R                   |                                                                                                    | <b>S</b>                                                                                |
| Área do Bai                                                                                                    | irro:                                                                                                    |                     | T                                                                                                    |                                                                                         |
|                                                                                                    |                                                                                                    |                     |                                                                                                    | Adicionar                                                                               |
|                                                                                                    |                                                                                                    |                     |                                                                                                    |                                                                                         |
| Responsáve                                                                                                    | el:*                                                                                                    | 🔍 Sim 🔍 Não         |                                                                                                    |                                                                                         |
| Responsáve<br>Funcionário                                                                                                    | el:*<br>):                                                                                                    | Sim Não             | R                                                                                                    |                                                                                         |
| Responsáve<br>Funcionário                                                                                                    | el:*<br>): (                                                                                                    | Sim Näo             | R                                                                                                    |                                                                                         |
| Responsáve<br>Funcionário<br>Nome do<br>Component                                                                                                    | el:*<br>o:<br>(                                                                                                    | Sim Não             | R                                                                                                    | _                                                                                       |
| Responsáve<br>Funcionário<br>Nome do<br>Component                                                                                                    | el:*<br>): (<br>ke: [                                                                                                    | Sim Não             | R                                                                                                    | Adicionar                                                                               |
| Responsáve<br>Funcionário<br>Nome do<br>Component<br>Remover                                                                                                    | el:*<br>o: (<br>e: [                                                                                                    | Sim Não             | R<br>Nome do Componente                                                                                                    | Adicionar                                                                               |
| Responsáve<br>Funcionário<br>Nome do<br>Component<br>Remover                                                                                                    | el:*<br>;;<br>ke:<br>Responsáv<br>NÃO                                                                                                    | Sim Não             | Nome do Componente<br>DARIO AUGUSTO DE OLIVEIRA                                                                                                    | Adicionar                                                                               |
| Responsáve<br>Funcionário<br>Nome do<br>Component<br>Remover                                                                                                    | el:"<br>::<br>:e:<br>Responsáv<br>NÃO<br>NÃO<br>SIM                                                                                                    | Sim Não             | Nome do Componente<br>DARIO AUGUSTO DE OLIVEIRA<br>ISAIAS DIAS DE OLIVEIRA<br>SIANIPO E EL ISPINIO DE PROENICA                                                                                                    | Adicionar                                                                               |
| Responsáva<br>Funcionário<br>Nome do<br>Component<br>Remover<br>S<br>S<br>S<br>S                                                                                                    | el:"  Responsáv NÃO SIM NÃO                                                                                                    | Sim Não             | Nome do Componente<br>DARIO AUGUSTO DE OLIVEIRA<br>ISAIAS DIAS DE OLIVEIRA<br>SANDRO FELISBINO DE PROENCA<br>ALFREDO ANTUNES MOREIRA NETO                                                                                                    | Adicionar                                                                               |
| Responsáva<br>Funcionário<br>Nome do<br>Component<br>Remover<br>3<br>3<br>3<br>3<br>3<br>3<br>3<br>3<br>3<br>3<br>3<br>3<br>3<br>3<br>3<br>3<br>3<br>3<br>3                                                   | el:*<br>::<br>Responsáv<br>NÃO<br>NÃO<br>SIM<br>NÃO<br>NÃO<br>NÃO                                                                                                    | Sim Não             | Nome do Componente<br>DARIO AUGUSTO DE OLIVEIRA<br>ISAIAS DIAS DE OLIVEIRA<br>SANDRO FELISBINO DE PROENCA<br>ALFREDO ANTUNES MOREIRA NETO<br>ANDRE SOARES GONCALVES                                                                                                    | Adicionar                                                                               |
| Responsáve<br>Funcionário<br>Nome do<br>Component<br>O<br>Remover<br>O<br>O<br>O<br>O<br>O<br>O<br>O<br>O<br>O<br>O<br>O<br>O<br>O<br>O<br>O<br>O<br>O<br>O<br>O                                              | el:*<br>c:<br>c:<br>c:<br>c:<br>c:<br>c:<br>c:<br>c:<br>c:<br>c:                                                                                                    | Sim Não             | Nome do Componente<br>DARIO AUGUSTO DE OLIVEIRA<br>ISAIAS DIAS DE OLIVEIRA<br>SANDRO FELISBINO DE PROENCA<br>ALFREDO ANTUNES MOREIRA NETO<br>ANDRE SOARES GONCALVES                                                                                                    | Adicionar                                                                               |
| Responsáve<br>Funcionário<br>Nome do<br>Component<br>Remover<br>0<br>0<br>0<br>0<br>0<br>0<br>0<br>0<br>0<br>0<br>0<br>0<br>0<br>0<br>0<br>0<br>0<br>0<br>0                                                   | el:*<br>::<br>Responsáv<br>NÃO<br>SIM<br>NÃO<br>NÃO<br>NÃO                                                                                                    | Sim Não             | Nome do Componente<br>DARIO AUGUSTO DE OLIVEIRA<br>ISAIAS DIAS DE OLIVEIRA<br>SANDRO FELISBINO DE PROENCA<br>ALFREDO ANTUNES MOREIRA NETO<br>ANDRE SOARES GONCALVES<br>pamentos Especiais                                                                                                    | Adicionar                                                                               |
| Responsáve<br>Funcionário<br>Nome do<br>Component<br>Remover<br>0<br>0<br>0<br>0<br>0<br>0<br>0<br>0<br>0<br>0<br>0<br>0<br>0<br>0<br>0<br>0<br>0<br>0<br>0                                                   | el:"  Ce:  Responsáv NÃO SIM NÃO SIM NÃO NÃO to Especial:"                                                                                                    | Sim Não             | Nome do Componente<br>DARIO AUGUSTO DE OLIVEIRA<br>ISAIAS DIAS DE OLIVEIRA<br>SANDRO FELISBINO DE PROENCA<br>ALFREDO ANTUNES MOREIRA NETO<br>ANDRE SOARES GONCALVES<br>pamentos Especiais                                                                                                    | Adicionar                                                                               |
| Responsáve<br>Funcionário<br>Nome do<br>Component<br>Remover<br>0<br>0<br>0<br>0<br>0<br>0<br>0<br>0<br>0<br>0<br>0<br>0<br>0<br>0<br>0<br>0<br>0<br>0<br>0                                                   | el:"  Responsáv NÃO SIM NÃO SIM NÃO NÃO to Especial:" ;"                                                                                                    | el Funcionário      | Nome do Componente<br>DARIO AUGUSTO DE OLIVEIRA<br>ISAIAS DIAS DE OLIVEIRA<br>SANDRO FELISBINO DE PROENCA<br>ALFREDO ANTUNES MOREIRA NETO<br>ANDRE SOARES GONCALVES<br>pamentos Especiais                                                                                                    | Adicionar                                                                               |
| Responsáve<br>Funcionário<br>Nome do<br>Component<br>O<br>O<br>O<br>O<br>O<br>O<br>O<br>O<br>O<br>O<br>O<br>O<br>O<br>O<br>O<br>O<br>O<br>O<br>O                                                              | el:"  Responsáv NĂO NĂO SIM NĂO NĂO to Especial:" ;"                                                                                                    | el Funcionário      | Nome do Componente<br>DARIO AUGUSTO DE OLIVEIRA<br>ISAIAS DIAS DE OLIVEIRA<br>SANDRO FELISBINO DE PROENCA<br>ALFREDO ANTUNES MOREIRA NETO<br>ANDRE SOARES GONCALVES<br>pamentos Especiais                                                                                                    | Adicionar                                                                               |
| Responsáve<br>Funcionário<br>Nome do<br>Component<br>Remover<br>0<br>0<br>0<br>0<br>0<br>0<br>0<br>0<br>0<br>0<br>0<br>0<br>0<br>0<br>0<br>0<br>0<br>0<br>0                                                   | el:*<br>:: (<br>Responsáv<br>NÃO<br>NÃO<br>SIM<br>NÃO<br>SIM<br>NÃO<br>SIM<br>NÃO<br>SIM<br>NÃO<br>SIM<br>SIM<br>SIM<br>SIM<br>SIM<br>SIM<br>SIM<br>SIM                                                                                                    | el Funcionário      | Nome do Componente<br>DARIO AUGUSTO DE OLIVEIRA<br>ISAIAS DIAS DE OLIVEIRA<br>SANDRO FELISBINO DE PROENCA<br>ALFREDO ANTUNES MOREIRA NETO<br>ANDRE SOARES GONCALVES<br>pamentos Especiais                                                                                                    | Adicionar                                                                               |
| Responsáve<br>Funcionário<br>Nome do<br>Component<br>Remover<br>0<br>0<br>0<br>0<br>0<br>0<br>0<br>0<br>0<br>0<br>0<br>0<br>0<br>0<br>0<br>0<br>0<br>0<br>0                                                   | el:*<br>x: (<br>ke: (<br>Responsáv<br>NÃO<br>NÃO<br>SIM<br>NÃO<br>SIM<br>NÃO<br>SIM<br>NÃO<br>SIM<br>NÃO<br>SIM<br>SIM<br>SIM<br>SIM<br>SIM<br>SIM<br>SIM<br>SIM                                                                                                    | el Funcionário      | Nome do Componente<br>DARIO AUGUSTO DE OLIVEIRA<br>ISAIAS DIAS DE OLIVEIRA<br>SANDRO FELISBINO DE PROENCA<br>ALFREDO ANTUNES MOREIRA NETO<br>ANDRE SOARES GONCALVES<br>pamentos Especiais                                                                                                    | Adicionar                                                                               |
| Responsáve<br>Funcionário<br>Nome do<br>Component<br>Remover<br>0<br>0<br>0<br>0<br>0<br>0<br>0<br>0<br>0<br>0<br>0<br>0<br>0<br>0<br>0<br>0<br>0<br>0<br>0                                                   | el:*<br>::<br>Responsáv<br>NÃO<br>NÃO<br>SIM<br>NÃO<br>SIM<br>NÃO<br>SIM<br>NÃO<br>SIM<br>NÃO<br>SIM<br>SIM<br>NÃO<br>SIM<br>NÃO<br>SIM<br>SIM<br>SIM<br>SIM<br>SIM<br>SIM<br>SIM<br>SIM                                                                                                    | Sim Não             | Nome do Componente<br>DARIO AUGUSTO DE OLIVEIRA<br>ISAIAS DIAS DE OLIVEIRA<br>SANDRO FELISBINO DE PROENCA<br>ALFREDO ANTUNES MOREIRA NETO<br>ANDRE SOARES GONCALVES<br>pamentos Especiais                                                                                                    | Adicionar                                                                               |
| Responsáve<br>Funcionário<br>Nome do<br>Component<br>Remover<br>0<br>0<br>0<br>0<br>0<br>0<br>0<br>0<br>0<br>0<br>0<br>0<br>0<br>0<br>0<br>0<br>0<br>0<br>0                                                   | el:*  Responsáv NÃO NÃO SIM NÃO SIM NÃO Constant to Especial:*  Calçada:*                                                                                                    | el Funcionário      | Nome do Componente<br>DARIO AUGUSTO DE OLIVEIRA<br>ISAIAS DIAS DE OLIVEIRA<br>SANDRO FELISBINO DE PROENCA<br>ALFREDO ANTUNES MOREIRA NETO<br>ANDRE SOARES GONCALVES<br>pamentos Especiais                                                                                                    | Adicionar                                                                               |
| Responsáve<br>Funcionário<br>Nome do<br>Component                                                                                                    | el:*                                                                                                    | Sim Não             | Nome do Componente<br>DARIO AUGUSTO DE OLIVEIRA<br>ISAIAS DIAS DE OLIVEIRA<br>SANDRO FELISBINO DE PROENCA<br>ALFREDO ANTUNES MOREIRA NETO<br>ANDRE SOARES GONCALVES<br>pamentos Especiais<br>do Reparo de Calçada                                                                                       | Adicionar                                                                               |
| Responsáve<br>Funcionário<br>Nome do<br>Component<br>Remover<br>0<br>0<br>0<br>0<br>0<br>0<br>0<br>0<br>0<br>0<br>0<br>0<br>0<br>0<br>0<br>0<br>0<br>0<br>0                                                   | el:"                                                                                                    | Sim Não             | Nome do Componente<br>DARIO AUGUSTO DE OLIVEIRA<br>ISAIAS DIAS DE OLIVEIRA<br>SANDRO FELISBINO DE PROENCA<br>ALFREDO ANTUNES MOREIRA NETO<br>ANDRE SOARES GONCALVES<br>pamentos Especiais<br>do Reparo de Calçada                                                                                       | Adicionar                                                                               |
| Responsáve<br>Funcionário<br>Nome do<br>Component                                                                                                    | el:"                                                                                                    | Sim Não             | Nome do Componente<br>DARIO AUGUSTO DE OLIVEIRA<br>ISAIAS DIAS DE OLIVEIRA<br>SANDRO FELISBINO DE PROENCA<br>ALFREDO ANTUNES MOREIRA NETO<br>ANDRE SOARES GONCALVES<br>pamentos Especiais                                                                                                    | Adicionar Quantidade Adicionar                                                          |
| Responsáve<br>Funcionário<br>Nome do<br>Component                                                                                                    | el:"                                                                                                    | Sim Não             | Nome do Componente<br>DARIO AUGUSTO DE OLIVEIRA<br>ISAIAS DIAS DE OLIVEIRA<br>SANDRO FELISBINO DE PROENCA<br>ALFREDO ANTUNES MOREIRA NETO<br>ANDRE SOARES GONCALVES<br>pamentos Especiais                                                                                                    | Adicionar<br>Adicionar<br>Quantidade                                                    |
| Responsáve<br>Funcionário<br>Nome do<br>Component<br>Remover<br>0<br>0<br>0<br>0<br>0<br>0<br>0<br>0<br>0<br>0<br>0<br>0<br>0<br>0<br>0<br>0<br>0<br>0<br>0                                                   | el:"                                                                                                    | Sim Não             | Nome do Componente<br>DARIO AUGUSTO DE OLIVEIRA<br>ISAIAS DIAS DE OLIVEIRA<br>SANDRO FELISBINO DE PROENCA<br>ALFREDO ANTUNES MOREIRA NETO<br>ANDRE SOARES GONCALVES<br>pamentos Especiais<br>do Reparo de Calçada<br>Área Minim<br>(m)                                                                  | Adicionar<br>Adicionar<br>Quantidade<br>Adicionar<br>a Área Máxima<br>(m)               |
| Responsáve<br>Funcionário<br>Nome do<br>Component<br>Remover<br>20<br>20<br>20<br>20<br>20<br>20<br>20<br>20<br>20<br>20<br>20<br>20<br>20                                                                    | el:"  Ce:  Ce:  Ce:  Ce:  Ce:  Ce:  Ce:  C                                                                                                    | Sim Não             | Nome do Componente<br>DARIO AUGUSTO DE OLIVEIRA<br>ISAIAS DIAS DE OLIVEIRA<br>SANDRO FELISBINO DE PROENCA<br>ALFREDO ANTUNES MOREIRA NETO<br>ANDRE SOARES GONCALVES<br>pamentos Especiais                                                                                                    | Adicionar<br>Adicionar<br>Quantidade<br>Adicionar<br>a Área Máxima<br>(m <sup>*</sup> ) |
| Responsáve<br>Funcionário<br>Nome do<br>Component<br>Remover<br>3<br>3<br>3<br>3<br>4<br>5<br>4<br>5<br>4<br>5<br>4<br>5<br>4<br>5<br>4<br>5<br>5<br>5<br>5<br>5                                              | el:"  Responsáv NÃO NÃO SIM NÃO SIM NÃO Co Especial:" " Descrição Calçada:" a (m <sup>2</sup> ): a (m <sup>2</sup> ):                                                                                                    | Sim Não             | Nome do Componente<br>DARIO AUGUSTO DE OLIVEIRA<br>ISAIAS DIAS DE OLIVEIRA<br>SANDRO FELISBINO DE PROENCA<br>ALFREDO ANTUNES MOREIRA NETO<br>ANDRE SOARES GONCALVES<br>pamentos Especiais<br>do Reparo de Calçada<br>Área Minim<br>(m <sup>2</sup> )<br>os do Reparo de Rua                             | Adicionar<br>Adicionar<br>Quantidade<br>Adicionar<br>a Área Máxima<br>(m <sup>*</sup> ) |
| Responsáve<br>Funcionário<br>Nome do<br>Component<br>Remover<br>3<br>3<br>3<br>3<br>4<br>Equipament<br>Quantidade<br>Remover<br>Pavimento (<br>Área Mínima<br>Área Máxim<br>Remover P                         | el:"  Responsáv NÃO NÃO SIM NÃO SIM NÃO Constant Constant                                                                                                    | Sim Não             | Nome do Componente<br>DARIO AUGUSTO DE OLIVEIRA<br>ISAIAS DIAS DE OLIVEIRA<br>SANDRO FELISBINO DE PROENCA<br>ALFREDO ANTUNES MOREIRA NETO<br>ANDRE SOARES GONCALVES<br>pamentos Especiais<br>do Reparo de Calçada<br>Área Minim<br>(m <sup>2</sup> )<br>ps do Reparo de Rua                             | Adicionar<br>Adicionar<br>Quantidade<br>Adicionar<br>a Área Máxima<br>(m <sup>*</sup> ) |
| Responsáve<br>Funcionário<br>Nome do<br>Component<br>Remover<br>3<br>3<br>3<br>3<br>3<br>4<br>5<br>4<br>5<br>4<br>7<br>4<br>7<br>8<br>4<br>7<br>8<br>7<br>7<br>7<br>7<br>7<br>7<br>7<br>7<br>7<br>7<br>7<br>7 | el:"                                                                                                    | Sim Não             | Nome do Componente<br>DARIO AUGUSTO DE OLIVEIRA<br>ISAIAS DIAS DE OLIVEIRA<br>ISAIAS DIAS DE OLIVEIRA<br>ALFREDO ANTUNES MOREIRA NETO<br>ANDRE SOARES GONCALVES<br>pamentos Especiais<br>do Reparo de Calçada<br>Área Minim<br>(m <sup>2</sup> )<br>os do Reparo de Rua                                 | Adicionar<br>Adicionar<br>Quantidade<br>Adicionar<br>a Área Máxima<br>(m <sup>2</sup> ) |
| Responsáve<br>Funcionário<br>Nome do<br>Component<br>Remover<br>Q<br>Q<br>Q<br>Q<br>Q<br>Q<br>Q<br>Q<br>Q<br>Q<br>Q<br>Q<br>Q<br>Q<br>Q<br>Q<br>Q<br>Q<br>Q                                                   | el:"                                                                                                    | Sim Não             | Nome do Componente<br>DARIO AUGUSTO DE OLIVEIRA<br>ISAIAS DIAS DE OLIVEIRA<br>ISAIAS DIAS DE OLIVEIRA<br>ALFREDO ANTUNES MOREIRA NETO<br>ANDRE SOARES GONCALVES<br>pamentos Especiais<br>do Reparo de Calçada<br>Área Minim<br>(m <sup>2</sup> )<br>Des do Reparo de Rua                                | Adicionar<br>Adicionar<br>Quantidade<br>Adicionar<br>a Área Máxima<br>(m <sup>2</sup> ) |
| Responsáve<br>Funcionário<br>Nome do<br>Component<br>Remover<br>3<br>3<br>3<br>3<br>3<br>4<br>4<br>4<br>4<br>4<br>7<br>4<br>7<br>4<br>7<br>4<br>7<br>4<br>7<br>4                                              | el:"                                                                                                    | Sim Não             | Nome do Componente<br>DARIO AUGUSTO DE OLIVEIRA<br>ISAIAS DIAS DE OLIVEIRA<br>ISAIAS DIAS DE OLIVEIRA<br>SANDRO FELISBINO DE PROENCA<br>ALFREDO ANTUNES MOREIRA NETO<br>ANDRE SOARES GONCALVES<br>pamentos Especiais<br>do Reparo de Calçada<br>Área Minium<br>(m <sup>2</sup> )<br>os do Reparo de Rua | Adicionar<br>Quantidade<br>Adicionar<br>a Área Máxima<br>(m <sup>2</sup> )              |
| Responsáve<br>Funcionário<br>Nome do<br>Component<br>20<br>20<br>20<br>20<br>20<br>20<br>20<br>20<br>20<br>20<br>20<br>20<br>20                                                                               | el:"                                                                                                    | Sim Não             | Nome do Componente<br>DARIO AUGUSTO DE OLIVEIRA<br>ISAIAS DIAS DE OLIVEIRA<br>SANDRO FELISBINO DE PROENCA<br>ALFREDO ANTUNES MOREIRA NETO<br>ANDRE SOARES GONCALVES<br>pamentos Especiais<br>do Reparo de Calçada<br>Årea Minim<br>(m <sup>2</sup> )<br>Des do Reparo de Rua                            | Adicionar<br>Quantidade<br>Adicionar<br>a Área Máxima<br>(m <sup>2</sup> )              |
| Responsáve<br>Funcionário<br>Nome do<br>Component<br>20<br>20<br>20<br>20<br>20<br>20<br>20<br>20<br>20<br>20<br>20<br>20<br>20                                                                               | el:"  Personsáv  Responsáv  NÃO  NÃO  NÃO  NÃO  NÃO  Colspecial:"  Calçada:" a (m <sup>3</sup> ): a (m <sup>2</sup> ): a (m <sup>2</sup> ): a (m <sup>2</sup> ): a (m <sup>2</sup> ): barrowsing (m <sup>2</sup> ): barrowsing (m <sup>2</sup> ): | Sim Não             | Nome do Componente<br>DARIO AUGUSTO DE OLIVEIRA<br>ISAIAS DIAS DE OLIVEIRA<br>SANDRO FELISBINO DE PROENCA<br>ALFREDO ANTUNES MOREIRA NETO<br>ANDRE SOARES GONCALVES<br>pamentos Especiais<br>do Reparo de Calçada<br>Área Minim<br>(m <sup>2</sup> )<br>Des do Reparo de Rua                            | Adicionar<br>Adicionar<br>Quantidade<br>Adicionar<br>a Área Máxima<br>(m <sup>2</sup> ) |
| Responsáve<br>Funcionário<br>Nome do<br>Component<br>Quantidade<br>Quantidade<br>Remover<br>Pavimento (<br>Área Máxim<br>Remover P<br>Pavimento F<br>Área Máxim<br>Remover P                                  | el:"  Personsáv NÃO NÃO NÃO NÃO NÃO NÃO NÃO CoEspecial:"  Calçada:" a (m <sup>3</sup> ): a (m <sup>2</sup> ): a (m <sup>2</sup> ): a (m <sup>2</sup> ):                                                                                                    | Sim Não             | Nome do Componente<br>DARIO AUGUSTO DE OLIVEIRA<br>ISAIAS DIAS DE OLIVEIRA<br>SANDRO FELISBINO DE PROENCA<br>ALFREDO ANTUNES MOREIRA NETO<br>ANDRE SOARES GONCALVES<br>pamentos Especiais<br>do Reparo de Calçada                                                                                       | Adicionar<br>Adicionar<br>Quantidade<br>Adicionar<br>a Área Máxima<br>(m <sup>2</sup> ) |

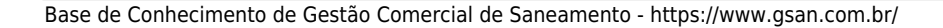

Para detalhes sobre o preenchimento dos campos, clique AQUI.

### Validações do Sistema

Durante o preenchimento dos campos, o sistema executa algumas validações:

- 1. Verificar existência da unidade organizacional:
  - 1. Caso o código da unidade organizacional não exista, o sistema exibe a mensagem: *Unidade Organizacional inexistente*.
- 2. Verificar existência do tipo de perfil serviço:
  - 1. Caso o código do tipo de perfil serviço não exista, o sistema exibe a mensagem: *Tipo do Perfil Serviço inexistente*.
- 3. Verificar equipe componente já existente:
  - 1. Caso o identificador do funcionário informado já esteja na lista, o sistema exibe a mensagem: *Este Componente da Equipe já foi informado*.
- 4. Verificar a existência do funcionário:
  - 1. Caso o código do funcionário, não exista, o sistema exibe a mensagem: *Código do Funcionário inexistente*.
- 5. Verificar preenchimento dos campos:
  - 1. Caso o usuário não informe ou selecione o conteúdo de algum campo necessário à alteração da equipe, o sistema exibe a mensagem: *Informe <xxxx>*.
- 6. Verificar quantidade de componentes da equipe em Tipo Perfil Serviço:
  - 1. Caso o usuário informe a quantidade de componentes da equipe diferente da quantidade de componentes da equipe em tipo perfil serviço, o sistema exibe a mensagem: *Quantidade de componentes da equipe diferente do permitido em Tipo Perfil Serviço*.
- 7. Verificar quantidade de indicador de responsável:
  - 1. Caso o usuário informe mais de um responsável, o sistema exibe a mensagem: *Equipe só pode possuir um responsável*.
- 8. Atualização realizada por outro usuário:
  - 1. Caso o usuário esteja tentando atualizar uma equipe que já tenha sido atualizada durante a manutenção corrente, o sistema exibe a mensagem: *Essa equipe foi atualizada por outro usuário. Realize uma nova atualização*.
- 9. Verificar sucesso da transação:
  - Caso o código de retorno da operação efetuada no banco de dados seja diferente de zero, o sistema exibe a mensagem conforme o código de retorno; caso contrário, exibe a mensagem <*xxxx*> efetuada com sucesso.
- 10. Verificar existência do DDD:
  - 1. Caso o código do DDD não exista, o sistema exibe a mensagem: *DDD informado não está cadastrado no sistema*.
- 11. Verificar existência do IMEI:
  - 1. Caso o usuário já tenha informado um IMEI, o sistema exibe a mensagem: *IMEI já cadastrado*.
- 12. Verificar equipamentos da equipe já existente:
  - 1. Caso o equipamento informado já esteja na lista, o sistema exibe a mensagem: *Este Equipamento da Equipe já foi informado*.
- 13. Verificar existência de dados:
  - 1. Caso a tabela esteja sem dados, o sistema exibe a mensagem: *Tabela <xxxx> sem dados para seleção* e cancela a operação.

- 14. Verificar existência de usuário:
  - 1. Caso o código do usuário não exista, o sistema exibe a mensagem: *Usuário inexistente*.
- 15. Verificar Obrigatoriedade do Tipo Perfil de Serviço:
  - 1. Caso o indicador de programação automática tenha sido informado como *SIM* e não tenha sido informado o tipo perfil de serviço, o sistema exibe a mensagem: *Tipo Perfil de Serviço é Obrigatório*.
- 16. Habilitar/Desabilitar Agrupamento Bairro Repavimentadora:
  - 1. Caso a unidade organizacional informada seja do tipo unidade repavimentadora, o sistema habilita o campo Agrupamento Bairro Repavimentadora. Caso contrário, o campo é desabilitado.

## **Preenchimento dos Campos**

| Campo                           | Orientações para Preenchimento                                                                                                    |
|---------------------------------|----------------------------------------------------------------------------------------------------|
| Código da Equipe                | Este campo é exibido e não é permitida alteração.                                                                                                    |
| Nome da Equipe                  | Campo obrigatório. Informe o nome da equipe no máximo 20 (vinte)<br>caracteres.                                                                                                    |
| Placa do Veículo                | Informe a placa do veículo, alfanumérico com no máximo 8 (oito)<br>caracteres.                                                                                                    |
| Carga do Trabalho Dia<br>(hora) | Campo obrigatório. Informe a carga de trabalho dia, em horas, com 2 (dois) caracteres, sendo o conteúdo limitado a 24 (vinte e quatro).                                                                                                    |
| Código DDD do Município         | Informe o código do DDD do município.<br><b>Regra associada</b> : Caso o código do DDD não exista, o sistema exibe uma<br>mensagem de crítica.                                                                                                    |
| Número do Telefone              | Campo obrigatório. Informe o número do telefone com até 8 (oito)<br>caracteres.                                                                                                    |
| Número do IMEI do<br>Aparelho   | Campo obrigatório. Informe o número do IMEI do aparelho com até 15<br>(quinze) dígitos.<br><b>Regra associada</b> : Caso o IMEI já esteja cadastrado, o sistema exibe uma<br>mensagem informando.                                                                                                    |
|                                 | Campo obrigatório - Informe o código da unidade organizacional, ou<br>selecione clicando no botão 🔍, link <b>Pesquisar Unidade</b><br>Organizacional, ao lado do campo. O nome da unidade será exibido ao                                                                                                    |
| Unidade Organizacional          | <ul> <li>lado. Para apagar o conteúdo do campo, clique no botão verse encontra sob o campo.</li> <li><b>Regra associada</b>: caso a unidade organizacional informada seja do tipo <i>unidade repavimentadora</i>, e não tenha sido informado o <i>Agrupamento Bairro Repavimentadora</i>, o sistema informa a obrigatoriedade do preenchimento.</li> <li>Caso a unidade organizacional informada seja do tipo <i>unidade repavimentadora</i>, o sistema habilita o campo <b>Agrupamento Bairro Repavimentadora</b>. Caso contrário, desabilita o campo.</li> </ul> |

| Campo                                                        | Orientações para Preenchimento                                                                                                    |
|--------------------------------------------------------------|----------------------------------------------------------------------------------------------------|
| Agrupamento Bairro<br>Repavimentadora                        | <b>Regra associada</b> : este campo só será disponibilizado quando houver<br>agrupamento de bairro para unidade repavimentadora. Selecione uma<br>das opções disponibilizadas pelo sistema. Neste caso, a unidade<br>repavimentadora, é um atributo necessário para programação das<br>ordens de serviço de repavimentação por unidade e bairro do município.<br>Este atributo só poderá ser informado quando a unidade organizacional<br>informada for uma unidade do tipo repavimentadora. |
| Natureza da Equipe                                           | Campo obrigatório - Informe uma das opções disponibilizadas pelo sistema.                                                                                                    |
| Tipo Perfil Serviço                                          | Informe o tipo perfil Serviço, ou selecione clicando no botão R ao lado<br>do campo. O nome do perfil será exibido ao lado. Para apagar o<br>conteúdo do campo, clique no botão S que se encontra sob o campo.<br><b>Regra associada</b> : caso o indicador de programação automática tenha<br>sido informado como SIM o campo se torna de preenchimento                                                                                                    |
|                                                              | obrigatório.<br>Caso você informe a quantidade de componentes da equipe <i>diferente</i> da<br>quantidade de componentes da equipe em parametrizado para o tipo<br>perfil serviço, o sistema exibe mensagem de crítica.                                                                                                    |
| . ,. <u>-</u> , .                                            | Informe o usuário responsável pela execução do serviço, ou selecione clicando no botão 🗣 ao lado do campo. O nome do usuário será                                                                                                    |
| pela Execução do<br>Serviço                                  | exibido ao lado. Para apagar o conteúdo do campo, clique no botão<br>que se encontra ao lado do campo.<br><b>Regra associada</b> : caso o indicador de programação automática tenha<br>sido informado como <b>SIM</b> , o campo se torna de preenchimento<br>obrigatório.                                                                                                    |
| Indicador de Uso                                             | Selecione a opção <i>Ativo</i> ou <i>Inativo</i> .                                                                                                    |
| Indicador de<br>Programação Automática                       | Selecione a opção <i>Sim</i> ou <i>Não.</i><br><b>Regra associada</b> : caso a opção escolhida seja <i>Sim</i> , os campos <i>Usuário</i><br><i>Responsável pela Execução do Serviço, Tipo Perfil Serviço</i> , serão<br>obrigatórios.                                                                                                    |
| Indicador de Manter<br>Programação com OS do<br>Dia Anterior | Campo visualizado conforme parametrização.<br><b>Regra associada</b> : informe a opção <i>Sim</i> para o sistema considerar a<br>programação da Ordem de Serviço do dia anterior; caso contrário, informe<br><i>Não</i> . O sistema exibe a opção <i>Não</i> como padrão, podendo ser modificada.<br>Marcando <i>Sim</i> , é possível que as ordens de serviço não finalizadas no dia<br>anterior sejam priorizadas para a programação do dia seguinte para a<br>mesma equipe.               |
| Área de Reparo Atendida<br>(M <sup>2</sup> )                 | Campo visualizado para a <b>SAAE-Sorocaba</b> . Informe em metros quadrados<br>o total da área atendida pelo reparo.                                                                                                    |
| Regiões Atendidas                                            | Quadro visualizado para a <b>SAAE-Sorocaba</b> .<br>Informe o <b>Município</b> , <b>Bairro</b> , e selecione a <b>Área do Bairro</b> . Em seguida,<br>clique em <u>Adicionar</u> .<br>Depois de inseridos, os dados são visualizados no mesmo quadro, com a<br>opção de exclusão, clicando em <u>o</u> no campo <b>Remover</b>                                                                                                    |
| Componentes                                                  | Quadro visualizado para a <b>SAAE-Sorocaba</b> .<br>Selecione entre <i>Sim</i> ou <i>Não</i> a adição do responsável pela equipe. Em caso<br>afirmativo, selecione o <b>Funcionário</b> e o <b>Nome do Componente</b> .<br>Em seguida, clique em <u>Adicionar</u> . Depois de inseridos, os dados são<br>visualizados no mesmo quadro, com a opção de exclusão, clicando em <u>o</u> no campo <b>Remover</b>                                                                                 |

| Campo                                 | Orientações para Preenchimento                                                                                                    |
|---------------------------------------|----------------------------------------------------------------------------------------------------|
|                                       | Quadro visualizado para a <b>SAAE-Sorocaba</b> .<br>Selecione o <b>Equipamento Especial</b> da lista disponibilizada pelo sistema e<br>informe a <b>Quantidade</b> .                                                                                                    |
| Equipamentos Especiais                | Em seguida, clique em <u>Adicionar</u> . Depois de inseridos, os dados são<br>visualizados no mesmo quadro, com a opção de exclusão, clicando em 🔇<br>no campo <b>Remover</b>                                                                                                    |
| Dados do Reparo de<br>Calçada         | Quadro visualizado para a <b>SAAE-Sorocaba</b> .<br>Selecione o <b>Pavimento Calçada</b> da lista disponibilizada pelo sistema e<br>informe, em metros quadrados, a área mínima e máxima da calçada.<br>Em seguida, clique em <u>Adicionar</u> . Depois de inseridos, os dados são<br>visualizados no mesmo quadro, com a opção de exclusão, clicando em <u>So</u><br>no campo <b>Remover</b> |
| Dados do Reparo de Rua                | Quadro visualizado para a <b>SAAE-Sorocaba</b> .<br>Selecione o <b>Pavimento Rua</b> da lista disponibilizada pelo sistema e<br>informe, em metros quadrados, a área mínima e máxima da rua.<br>Em seguida, clique em <u>Adicionar</u> . Depois de inseridos, os dados são<br>visualizados no mesmo quadro, com a opção de exclusão, clicando em <u>So</u><br>no campo <b>Remover</b>         |
|                                       | Campo obrigatório. Para adicionar um componente da equipe, clique no<br>botão Adicionar e surgirá a tela Adicionar Componentes da Equipe.<br>Não existe limitação para adição de componentes de equipe.<br>Responsável: selecione obrigatoriamente a opção Sim ou Não.                                                                                                    |
| Componentes da Equipe                 | <i>Funcionário</i> : informe o código (mátricula), ou clique no botão 📉 ao lado<br>do campo. O nome do funcionário será exibido. Para apagar o conteúdo<br>do campo, clique no botão 🔊, que se encontra ao lado do campo. <i>Nome<br/>do Componente</i> : Informe o nome do componente da equipe.                                                                                             |
|                                       | Para concluir o procedimento, clique no botão Inserir. Para fechar a tela de popup, clique no botão Fechar. Para excluir um componente da equipe, clique no botão 🧐 no campo <i>Remover</i> .                                                                                                    |
| Inclusão de<br>Equipamentos Especiais | Para incluir equipamentos especiais para a equipe, clique no botão<br>Adicionar e surgirá a tela Adicionar Equipamentos da Equipe.<br>Responsável: selecione uma das opções disponibilizadas pelo sistema.<br>Quantidade: informe, obrigatoriamente, a quantidade de equipamento<br>para a equipe. Para concluir o procedimento, clique no botão Inserir.                                     |
|                                       | Para fechar a tela de popup, clique no botão <b>Fechar</b> .<br>Para excluir um equipamento cadastrado para a equipe, clique no botão<br>ono campo <i>Remover</i> .                                                                                                    |
| Tipo de Equipe                        | Campo visualizado conforme parametrização. Permite indicar se a<br>equipe inserida é terceirizada ou própria. Sendo esta informação de<br>grande importância para controlar as equipes em operação. <b>Este</b><br><b>campo é exibido apenas para empresa Manaus Ambiental.</b>                                                                                                    |

| Campo                 | Orientações para Preenchimento                                                                                                    |
|-----------------------|----------------------------------------------------------------------------------------------------|
| Dados dos Hidrômetros | Quadro visualizado para a <b>CASAL</b> .<br>Informe o número do hidrômetro com até 12 números ou seu número fixo e<br>faixa, ou clique em R para <b>pesquisar hidrômetro</b> . Depois, clique em<br>Adicionar |
|                       | <b>Regra associada</b> : só é possível informar ou o número ou a faixa do hidrômetro. Caso o hidrômetro não exista, é exibida a crítica: <i>Dados inexistentes para os parâmetros informados</i> .            |

# Funcionalidade dos Botões

| Botão         | Descrição da Funcionalidade                                                                                 |
|---------------|----------------------------------------------------------------------------------------------------|
| R             | Ao clicar neste botão, o sistema permite consultar o conteúdo do campo na base de<br>dados.                 |
| 8             | Ao clicar neste botão, o sistema permite apagar o conteúdo do campo.                                        |
| Filtrar       | Ao clicar neste botão, o sistema executa o comando de filtro com base nos parâmetros informados.            |
| Remover       | Ao clicar neste botão, o sistema remove o registro selecionado.                                             |
| Voltar Filtro | Ao clicar neste botão, o sistema volta à tela de filtro.                                                    |
| Adicionar     | Ao clicar neste botão, o sistema abre a tela para adicionar registros.                                      |
| 8             | Ao clicar neste botão, o sistema permite excluir o registro.                                                |
| Desfazer      | Ao clicar neste botão, o sistema desfaz o último procedimento realizados referente a<br>última atualização. |
| Atualizar     | Ao clicar neste botão, o sistema atualiza o registro na base de dados.                                      |
| Voltar        | Ao clicar neste botão, o sistema volta à tela anterior.                                                     |
| Cancelar      | Ao clicar neste botão, o sistema cancela o processo e retorna a tela principal.                             |
| Inserir       | Ao clicar neste botão, o sistema comanda o processo de inserção dos dados na base<br>de dados.              |
| Fechar        | Ao clicar neste botão, o sistema fecha o popup.                                                             |
| Limpar        | Ao clicar neste botão, o sistema limpa o conteúdo dos campos na tela.                                       |

## Referências

### **Manter Equipe**

### **Termos Principais**

### Ordem de Serviço

Unidade de Negócio

#### Mobilidade

Proposta Nº: 20170323038 - Implantação do GSANAS

### Vídeos

#### **Manter Equipe**

Clique aqui para retornar ao Menu Principal do GSAN

×

From: https://www.gsan.com.br/ - Base de Conhecimento de Gestão Comercial de Saneamento

Permanent link: https://www.gsan.com.br/doku.php?id=ajuda:manter\_equipe&rev=1579721560

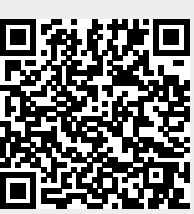

Last update: 22/01/2020 19:32